# WiFree User Guide

Free wireless Internet access in South Tyrol

## Step 1:

Connect your wireless device (notebook, smartphone, iPad and the like) to the "WiFree\_1" wireless LAN.

Most devices automatically display all available LANs in your area.

#### Step 2:

Open your favorite Internet browser. Regardless of the home page you set, the browser will open on this site:

| Wi Free Zone                                                                                                    |                                                                                                    |
|----------------------------------------------------------------------------------------------------|----------------------------------------------------------------------------------------------------|
| Please log on                                                                                                    |                                                                                                    |
| <section-header><section-header><section-header><section-header><section-header><section-header><text><text><text><text></text></text></text></text></section-header></section-header></section-header></section-header></section-header></section-header> | <section-header><section-header><section-header><text><text><text></text></text></text></section-header></section-header></section-header> |

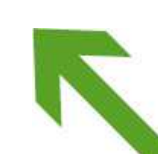

#### Step 3:

If you do not have a user account yet, please click on the **"Get free user name and password"** button. The window below will open:

| Activate your access. After submitting your data you will recieve instantelly a textmessage containing your logindata (username and password). The Registration is completely for free.          Name :                                                                                                    | Please log on .       | ee Zone                                                                                                    |
|----------------------------------------------------------------------------------------------------|-----------------------|----------------------------------------------------------------------------------------------------|
| Registration is completely for free.          Name :                                                                                                    | Activate your a       | CCESS.                                                                                                    |
| Name :   Sumame :   Sumame :   Age :   Please select •   Gender :   Please select •   Resident in :   Please select •   Email :   Telephone number :   Italy (+39)   Please note that depending on country of origin are omitted the leading 0 of your mobile provider's area code.   I have read an confirm the Privacy | Registration is compl | letely for free.                                                                                                    |
| Surname   Age   Please select •   Gender   Please select •   Resident in   Please select •   Email :   Telephone number   Italy (+39)   Please note that depending on country of origin are omitted the leading 0 of your mobile provider's area code.   I have read an confirm the <u>Privacy</u>                       | Name :                |                                                                                                    |
| Age       Please select •         Gender       Please select •         Resident in       Please select •         Email :                                                                                                    | Surname :             |                                                                                                    |
| Gender : Please select  Resident in : Please select  Email : Telephone number : Italy (+39) Please note that depending on country of origin are omitted the leading 0 of your mobile provider's area code. I have read an confirm the <u>Privacy</u>                                                                     | Age :                 | Please select                                                                                                    |
| Resident in Please select  Email : Telephone number : Italy (+39) Please note that depending on country of origin are omitted the leading 0 of your mobile provider's area code. I have read an confirm the Privacy                                                                                                    | Gender :              | Please select                                                                                                    |
| Email :<br>Telephone number : Italy (+39)<br>Please note that depending on country of origin are omitted the leading 0 of your mobile provider's area code.<br>I have read an confirm the <u>Privacy</u>                                                                                                    | Resident in :         | Please select                                                                                                    |
| Telephone number : Italy (+39)  Please note that depending on country of origin are omitted the leading 0 of your mobile provider's area code.  I have read an confirm the <u>Privacy</u>                                                                                                    | Email :               |                                                                                                    |
| Please note that depending on country of origin are omitted the leading 0 of your mobile provider's area code. I have read an confirm the <u>Privacy</u>                                                                                                    | Telephone number :    | Italy (+39)                                                                                                    |
| Submit                                                                                                    | -                     | Please note that depending on country of origin are omitted the leading 0 of your mobile provider's area code.<br>I have read an confirm the <u>Privacy</u><br>Submit |

Please fill in the form and check the privacy policy statement box. Make sure you typed your mobile phone number correctly. The system will send an SMS message with your login data to the mobile phone number you provided.

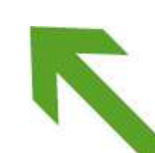

Seite 2/4

#### Step 4:

| Wi Free Zone                                                          |  |
|-----------------------------------------------------------------------|--|
| Please log on                                                         |  |
| Activate your access.<br>Your password was sent to<br>Close Login now |  |
|                                                                       |  |

As soon as this window is displayed, click on the **"Login now**" link that will redirect you to the home page. From here, your can access WiFree with the login data you received on your mobile phone and start your on-line session.

The "WiFree\_1" LAN is basically meant for user registration. Once you accessed the service, you will be able to choose between "WiFree\_1" and "WiFree\_2". If you prefer encrypted data traffic, choose "WiFree\_2". You will be asked to set a special connection password for "WiFree\_2". For your own security, use your WiFree login data (username and password). This is a one-time configuration procedure. For further Internet sessions, you will just have to open your browser and type your login data for access.

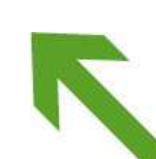

## **Frequently asked questions**

- 1. My device successfully connects to the WiFree LAN, but then I get the "Page cannot be displayed" message.
  - a) Whereas many Internet Service Providers use a proxy server for internet access, WiFree works without proxy server. In order to be able to use WiFree, you will have to disable the proxy server option in your browser configuration.
  - b) Please check if the URL is typed correctly.
- 2. Although people around me are surfing with WiFree, my device cannot detect any LAN, or cannot connect to WiFree correctly.
  - a) Most devices have a special WLAN switch or button. Make sure the wireless function is on.
  - b) Try to disable the WEP function (Wireless Equivalent Privacy function) on your device by changing the settings of "WEP", "Security" or "Encryption".
  - c) Your device may have a static IP address. If this is the case, you'll have to change the network properties. Change the IP setting from "static" to "dnyamic" or "obtain automatically" or "via DHCP server". If necessary, refer to your IT administrator to set this property correctly.
  - d) When connecting to the Internet, choose "WiFree\_1" or "WiFree\_2".
- 3. Where can I get support if I have a question or a problem?

For further help or information, refer to info@wifree.bz.it.

4. How secure is WiFree?

The authentification process between your device and the login page is SSL encrypted. That means that your login data are encrypted before they are sent. If you use "WiFree\_2", the whole data traffic will be protected by encryption.

WiFree is a **free** Internet access service provided by the **Public Works Department** of the **Autonomous Province of Bolzano – South Tyrol**.

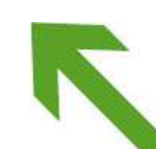